### Open Air Lumnezia: procuratevi subito il vostro biglietto a prezzo ridotto. Istruzioni passo per passo.

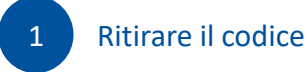

## 1. Visitare www.stucard.ch

La piattaforma per tutti i titolari di una STUcard.

# 2. Login con e-mail o numero del cellulare e password

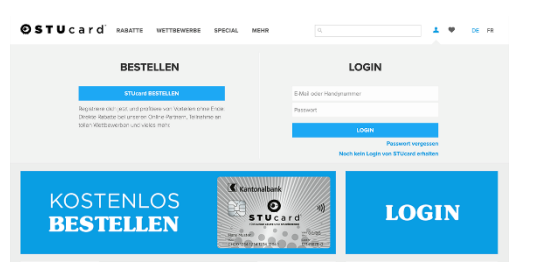

#### oppure:

Non avete ancora un login di STUcard.ch? Basta registrarsi.

| <section-header><section-header><section-header><section-header><section-header><section-header></section-header></section-header></section-header></section-header></section-header></section-header>                                                                                                    | Øsтu                                                                                                    | c a r d'                                                                   | RABATTE         | WETTBEWERBE            | SPECIAL         | MEHR                          |                                              | т. Ф            | DE       |  |  |  |
|----------------------------------------------------------------------------------------------------|----------------------------------------------------------------------------------------------------|----------------------------------------------------------------------------|-----------------|------------------------|-----------------|-------------------------------|----------------------------------------------|-----------------|----------|--|--|--|
| <text><text><text><text><text><image/></text></text></text></text></text>                                                                                                    |                                                                                                    |                                                                            |                 |                        |                 |                               |                                              |                 |          |  |  |  |
| <text><text><text><text></text></text></text></text>                                                                                                    |                                                                                                    |                                                                            |                 |                        |                 |                               |                                              |                 |          |  |  |  |
| Chi cha che di da che di ca ca ca ca ca ca ca ca ca ca ca ca ca                                                                                                    |                                                                                                    |                                                                            | No              | ch kein L              | .ogin           | von STUca                     | ard erhalten                                 |                 |          |  |  |  |
| National Section 4 and 4 Trianzin number und 6 Add Nyzowanna Bard Add Nyzowanna Bard Add  | Du hast noch keine SMS oder 6-Mail mit deinen Login Daten erhaben? Dann fälle das untanstahende Formular aus, damit du die Webseite gleich benutzen karnst. |                                                                            |                 |                        |                 |                               |                                              |                 |          |  |  |  |
| biblio de Substituir de la Substituir de la Cal Substituir de la Cal Sub | Beachte den folgenden Hinwels: Solitest du dich auf STUCard chinegistrioren und die AGB https://www.stucard.ch/ogb/ alizeptieren                            |                                                                            |                 |                        |                 |                               |                                              |                 |          |  |  |  |
| Aven     V     Back     Omademic formutation     V       Variance     Mailwave     Mailwave     Mailwave     Mailwave     Mailwave     Mailwave     Mailwave     Mailwave     Mailwave     Mailwave     Mailwave     V     V                                                                                                    | Solftest du dich :<br>von CHF 10001                                                                                                    | auf STUcard regi                                                           | sbleren und die | e AGB akzeptieren, ohn | i dass du die ' | Voraussetzungen erfüllst, ver | olichtest du dich zur Zählung einer Konventi | onsistrate in e | ier Höhe |  |  |  |
| Kanow     Manow     Manow       Calannay     6000     Holy     Monow     Image: Calannay     Monow     V       False     manuser standing     Standing     Demois     V     V     V       False     manuser standing     Standing     manuser     V     V                                                                                                    |                                                                                                    | Arrode                                                                     | Herr            |                        | $\sim$          | Bank                          | Graubündner Kantonalbank                     | $\sim$          |          |  |  |  |
| Schematig Mathematical Schematical Schematical S                               |                                                                                                    | Vomame                                                                     | Max             |                        |                 | Nachname                      | Muster                                       |                 |          |  |  |  |
| EAAL maximate/publishcam Spacing Durand V   Nacional maximum Readers Values Allow maximum   If Strates, processors Tores discussioning, 200 Common Strates Common Strates Common S                                                                                                    |                                                                                                    | Geburtstag                                                                 | 01.01.200       | 0                      | m               | Handy                         | 0790001122                                   |                 |          |  |  |  |
| Pages of second second secon                        |                                                                                                    | E-Mail                                                                     | macmush         | er@eutloek.com         |                 | Spache                        | Deutsch                                      | $\sim$          |          |  |  |  |
| g Steter, yn en waaren 1 Gans discentenburg, Solj<br>🐼 in haler die ACO oed Deenwichsternitierung gebaam wit ien alwenderwich.<br>1000                                                                                                    |                                                                                                    | Passwort                                                                   |                 |                        |                 | Passwort wace holan           |                                              |                 |          |  |  |  |
| Christel and Alah und Datemanisation dary generation at the advantagement.                                                                                                    | (E. Zwichwen, ja nei relationen I. Garone-Allocandrowitsurg, Zohl)                                                                                          |                                                                            |                 |                        |                 |                               |                                              |                 |          |  |  |  |
| LOGIN                                                                                                    |                                                                                                    | C the hole die ADBs und Deterschutzerklänung gelesen und him einvendanden. |                 |                        |                 |                               |                                              |                 |          |  |  |  |
|                                                                                                    |                                                                                                    |                                                                            |                 |                        |                 |                               | LOGIN                                        |                 |          |  |  |  |

3. Selezionare sconto CHF 35.– GKB STUcard o Sconto GKB STUcard gratis e cliccare su «Ritira il tuo sconto».

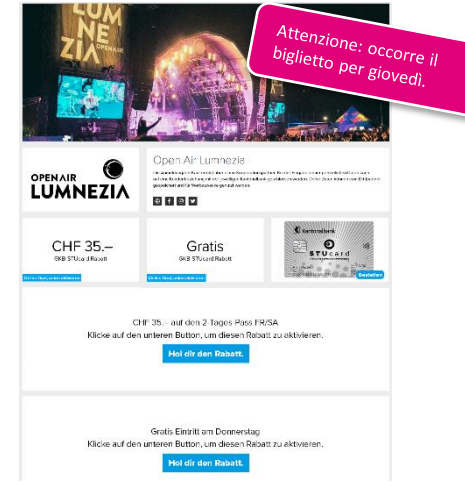

### 4. Copiare o annotare il codice.

Un consiglio: quando copiate il codice fate attenzione a non copiare anche spazi vuoti oppure annotate il codice su un foglietto.

| 1 Gutscheinvoode kopteren | Und so geht's:<br>2 Websete aufinfen<br>Lammetin | 3 Gutscheincode alwösen |
|---------------------------|--------------------------------------------------|-------------------------|
| Gutscheincode:            | *****                                            |                         |
|                           |                                                  |                         |

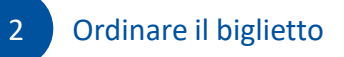

Utilizzate il vostro codice personale all'indirizzo <u>https://www.ticketcorner.ch/eventseries/26</u> <u>25720/?affiliate=OLN</u>.

1. Selezionare la categoria del biglietto: con la GKB Maestro STUcard usufruite di uno sconto di CHF 55.– sul pass di 3 giorni VEN/SAB (GIO gratis)\* oppure del pass gratuito di giovedì.

2. Scegliere la promozione speciale «GKB55»

3. Inserire il codice promozionale e confermare con «Visualizzare promozione»

4. Mettere il biglietto nel carrello

## 5. Ulteriore procedura come da processo di ordinazione

\* Al momento dell'ordinazione scegliere il pass di 3 giorni GIO/VEN/SAB. Per il pass del solo giovedì seguire il medesimo processo, ma selezionando la casella «Gratis» per ritirare il codice.

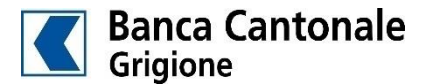